## Установка валют «Подразделения учета»

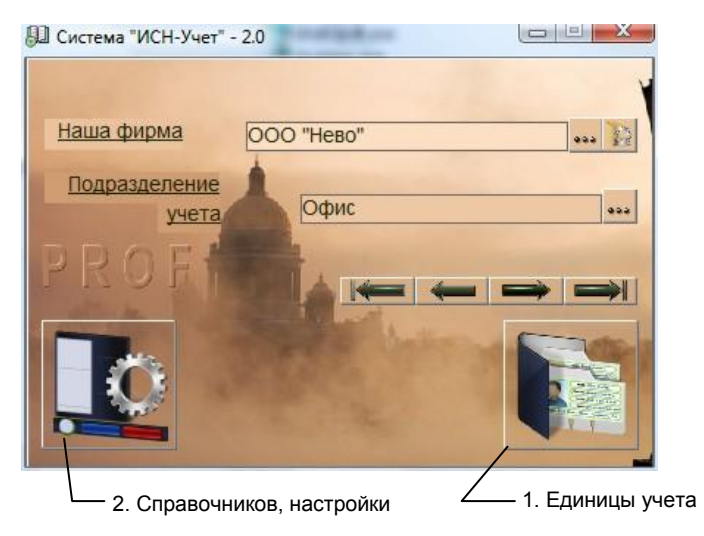

рис.1. Главная форма программы.

Для учета товаров и услуг используется форма «Валюты Подразделения учета». Для ее открытия нажмите кнопку 1 «Главной формы» (рис.1), выберите пункт «Валюты» и нажмите «ОК». Вид формы и назначение кнопок показаны на рис. 2.

По умолчанию, при заполнении параметров «Подразделения учета» устанавливается валюта Российский рубль.

Перед добавлением новой валюты данному «Подразделению учета», проверьте ее наличие и в справочнике «Валюты» и при отсутствии заведите.

| 1. Добавить «Нашу ва                               | алюту»           |        |
|----------------------------------------------------|------------------|--------|
| / <sub>/</sub> 2. Удалить «Нашу ва                 | люту»            |        |
| Валюты "Подразделения учета"                       |                  |        |
|                                                    | ООО "Нево", Офис |        |
| Наименование                                       | Курс             |        |
| <ul> <li>Российский рубль</li> </ul>               | 🗃 1 руб.         |        |
| Доллар США                                         | 31 m/6           |        |
|                                                    | выверете валюту  |        |
|                                                    | Российский рубль |        |
|                                                    | Доллар США       |        |
|                                                    | Финская марка    |        |
| рис.2. Форма «Наши валюты»<br>в режиме добавления. |                  |        |
|                                                    | OK               | Отмена |

Для добавления новой валюты «Подразделения учета» нажмите кнопку 1 и выберите соответствующую валюту из списка справочника.

Для каждой валюты установите курс пересчета. Для этого введите новый курс в соответствующую ячейку (вводятся только цифры, дробная часть отделяется запятой, например, 60,2) и нажмите клавишу "Enter" на клавиатуре.

Для удаления валюты (валют) выделите их щелчком мышки на самом левом (сером) столбце сетки или клавишами Ctrl – Enter (строки должны окраситься синим цветом), и после этого нажмите кнопку 2.

Для каждого «Подразделения учета» необходимо завести свои валюты, причем их количество и курсы могут отличаться от других подразделений.